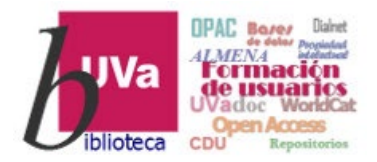

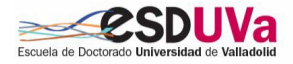

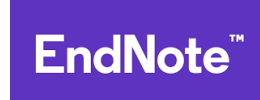

Tema 5.2.1

# Gestor bibliográfico: Endnote

**Recursos de Información para Doctorandos** 

Gestor bibliográfico. Endnote by Azucena Stolle is licensed under a <u>Creative Commons Reconocimiento-NoComercial 4.0</u>

Internacional License.

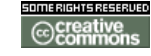

Curso 2023-2024

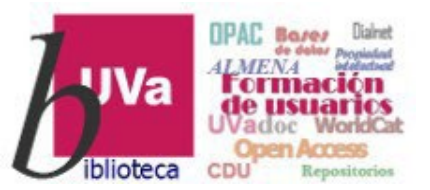

## Introducción

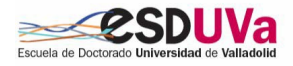

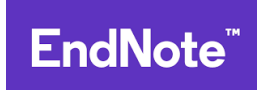

**EndNote** es un gestor de referencias basado en Internet y diseñado para ayudar a los estudiantes e investigadores en el proceso de escritura de un trabajo de investigación. La Universidad de Valladolid tiene acceso a Endnote Web a través de WOS (Web of Science de FECYT).

#### EndNote permite:

Recuperar referencias desde una amplia variedad de fuentes de datos en línea como PubMed o Web of Knowledge mediante la exportación directa, la búsqueda en línea o la importación de archivos de texto.

Almacenar hasta 10.000 referencias en su propia biblioteca protegida por una contraseña, a la que podrá acceder desde cualquier lugar que cuente con acceso a Internet.

**Compartir** referencias con otros usuarios de EndNote Web para facilitar la colaboración.

Crear bibliografías fácilmente hacia o desde EndNote al escritorio mediante Cite While you Write<sup>™</sup> en Microsoft Word para introducir referencias y formatear trabajos de forma instantánea.

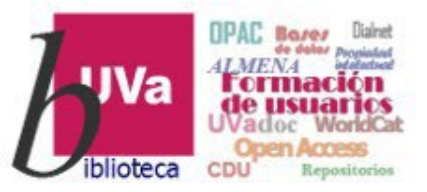

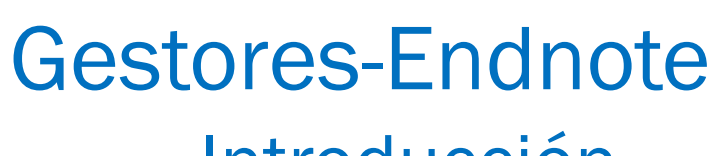

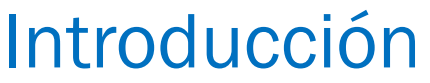

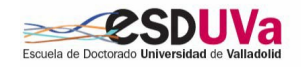

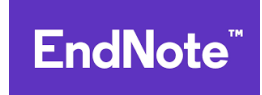

## Con este tutorial aprenderemos a

- Crearnos una cuenta en Endnote web.
- Introducir referencias:
- ✓ a través de la búsqueda en catálogos y bases de datos en línea ("Búsqueda en línea").
- ✓ Introduciendo las referencias manualmente ("Nueva referencia"). Desde bases de datos (las de la Web of Science y otras) que tengan una opción de exportación directa de registros desde esas bases de datos a Endnote.
- Crear nuestra propia bibliografía.
- Por último veremos que con la aplicación Cite While You Write, que tenemos que descargar en nuestro ordenador, podemos generar en nuestros documentos de trabajo en Word la bibliografía que hayamos utilizado.

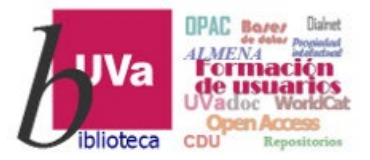

## Gestores – Endnote Acceso

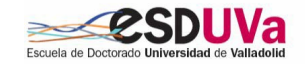

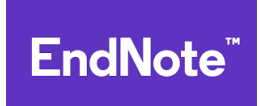

Al gestor Endnote se accede <u>desde la base de</u> <u>datos Web of Science que</u> tienen suscrita todas las universidades españolas.

Puede accederse a WoS (y a Scopus) desde múltiples sitios, como por ejemplo: la web de la Biblioteca en la <u>pestaña de Investigación,</u> desde el <u>catálogo</u>, desde <u>Bases de datos de Almena,</u> desde la lista de <u>Bases de</u> <u>datos en la Lista AtoZ</u>... Lo más sencillo, es hacer click en la web de la BUVa, en la pestaña de investigación...

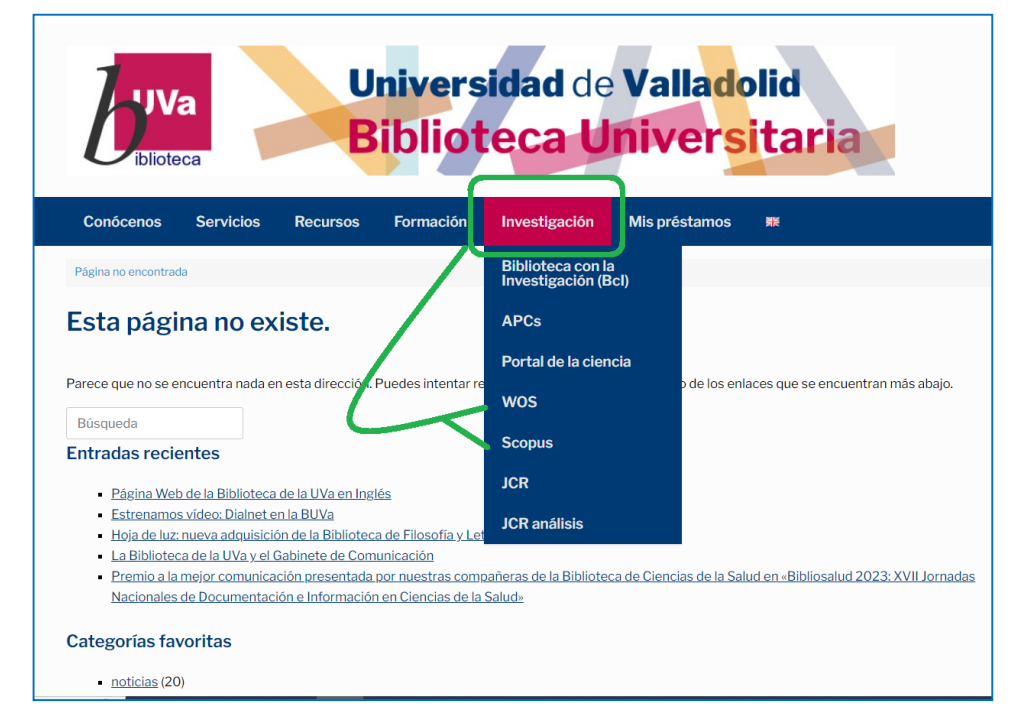

Acceso de esta imagen, realizado desde la web de la Biblioteca: <u>https://biblioteca.uva.es/</u>

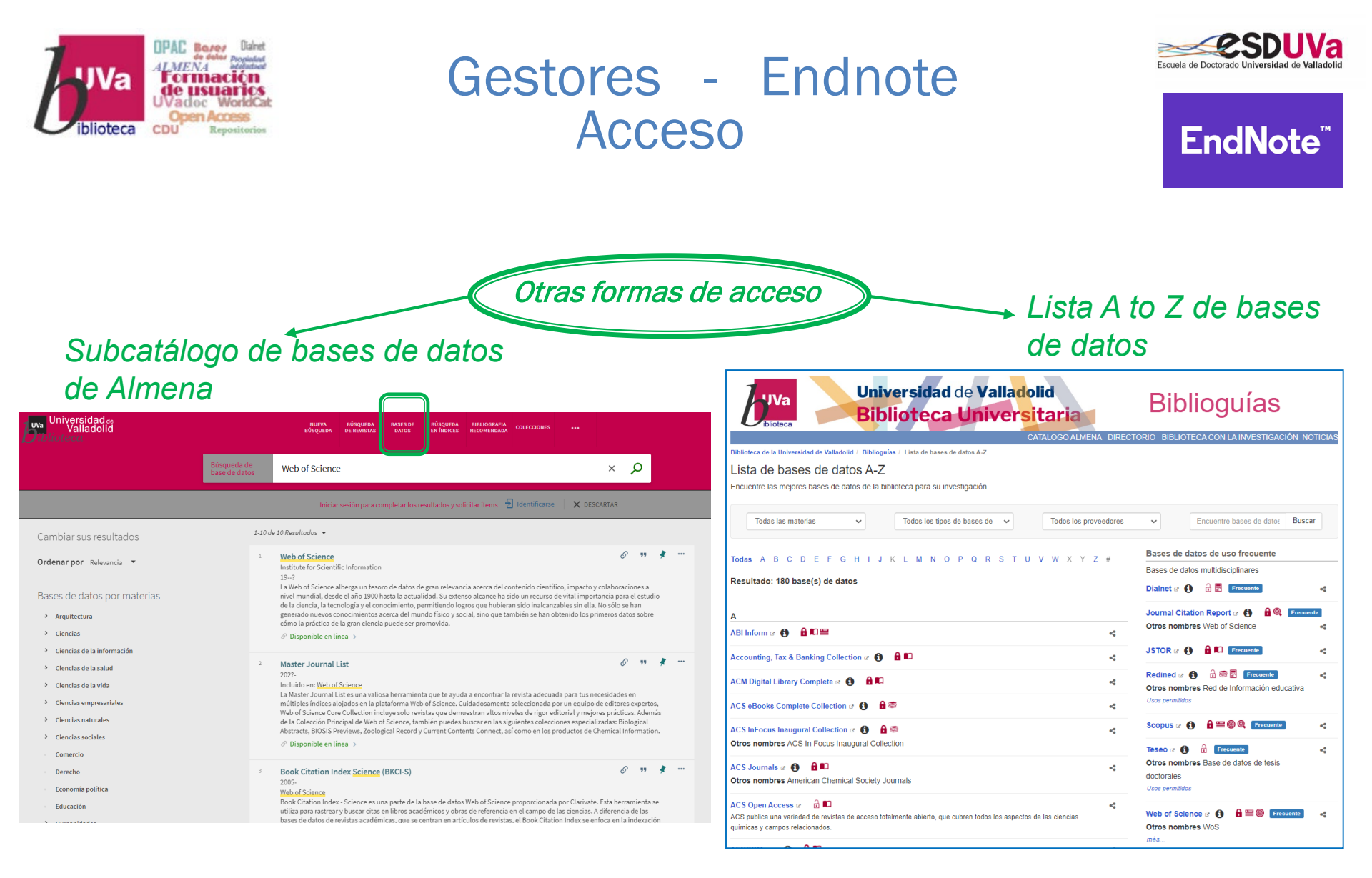

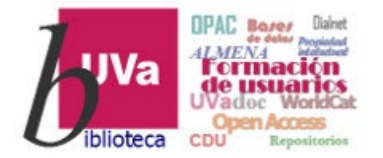

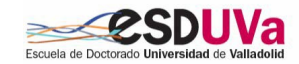

## Gestores - Endnote Acceso

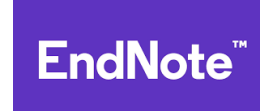

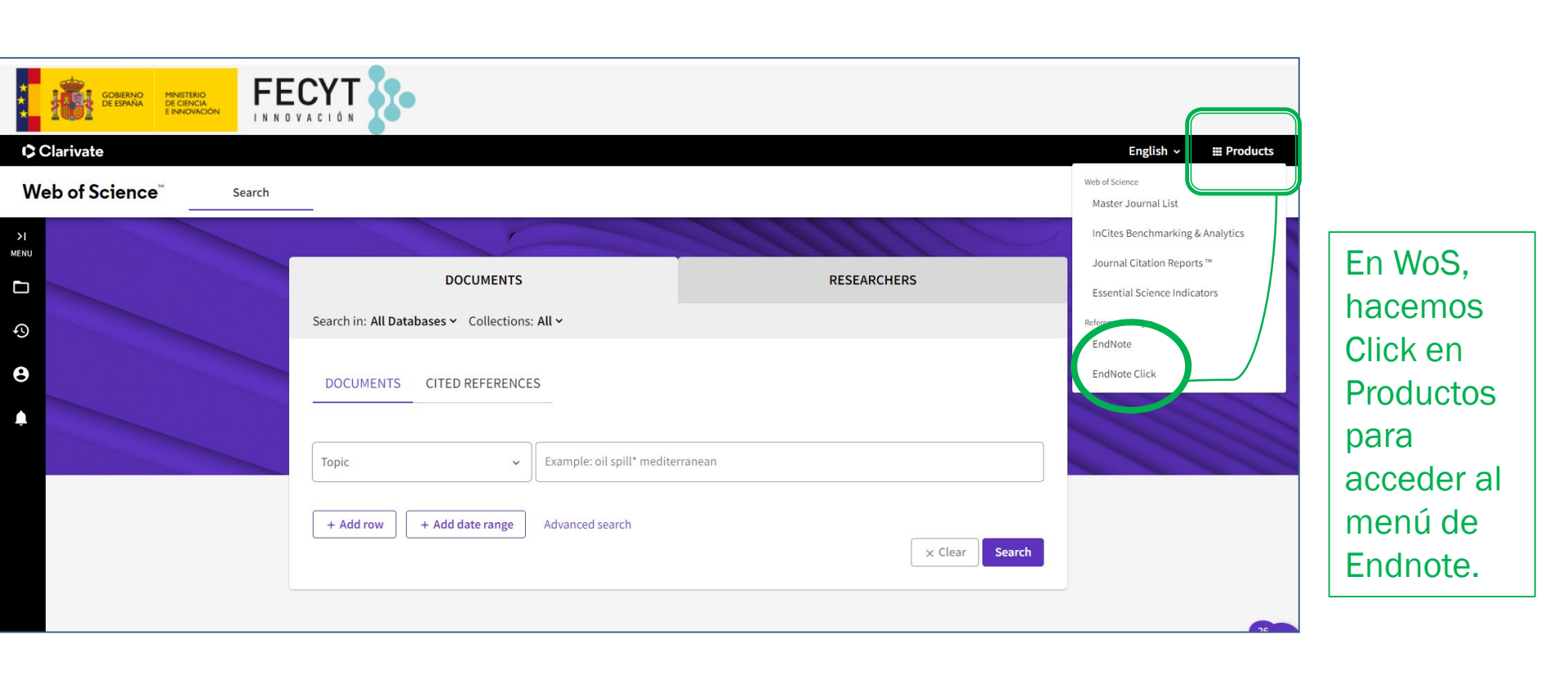

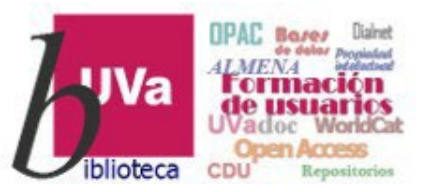

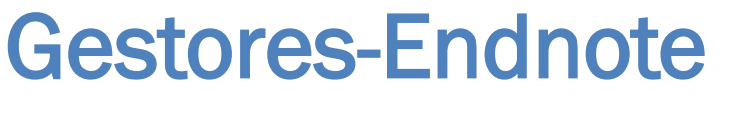

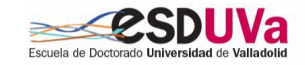

**EndNote**<sup>™</sup>

Registro

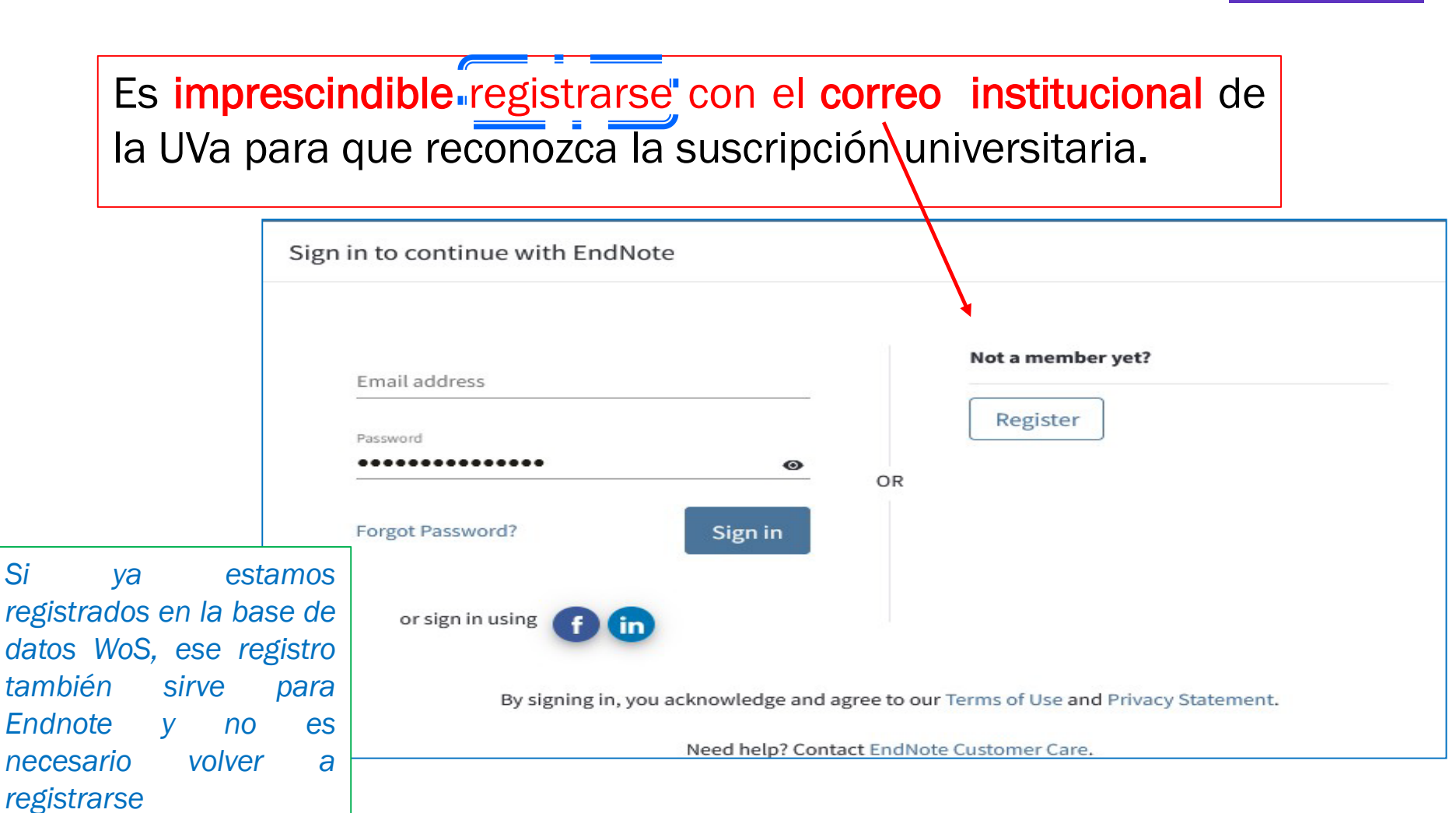

Si

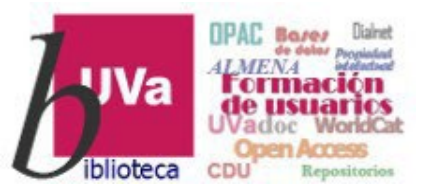

# Gestores-Endnote Configuración general

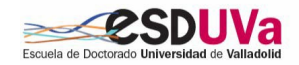

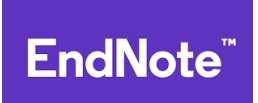

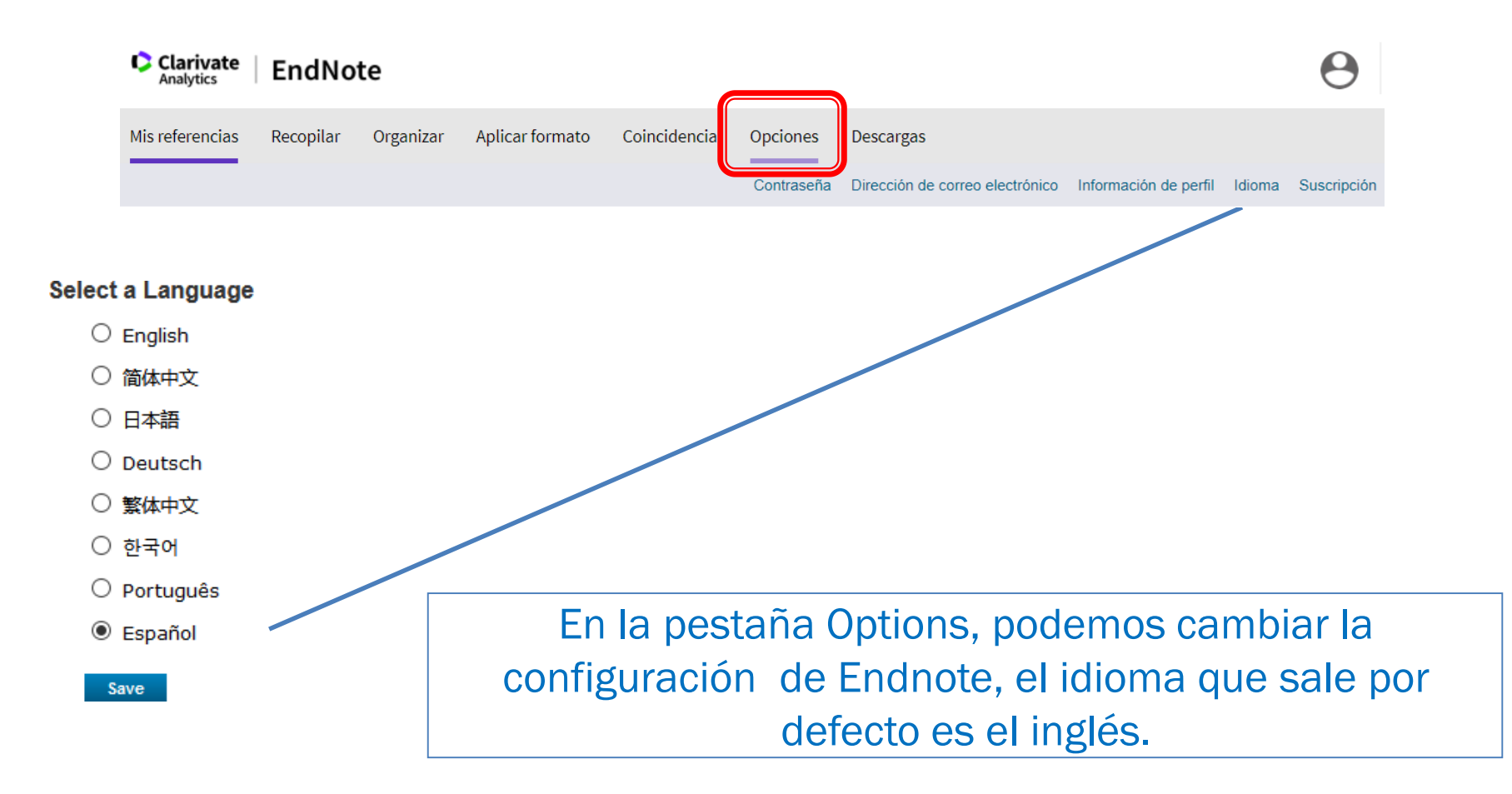

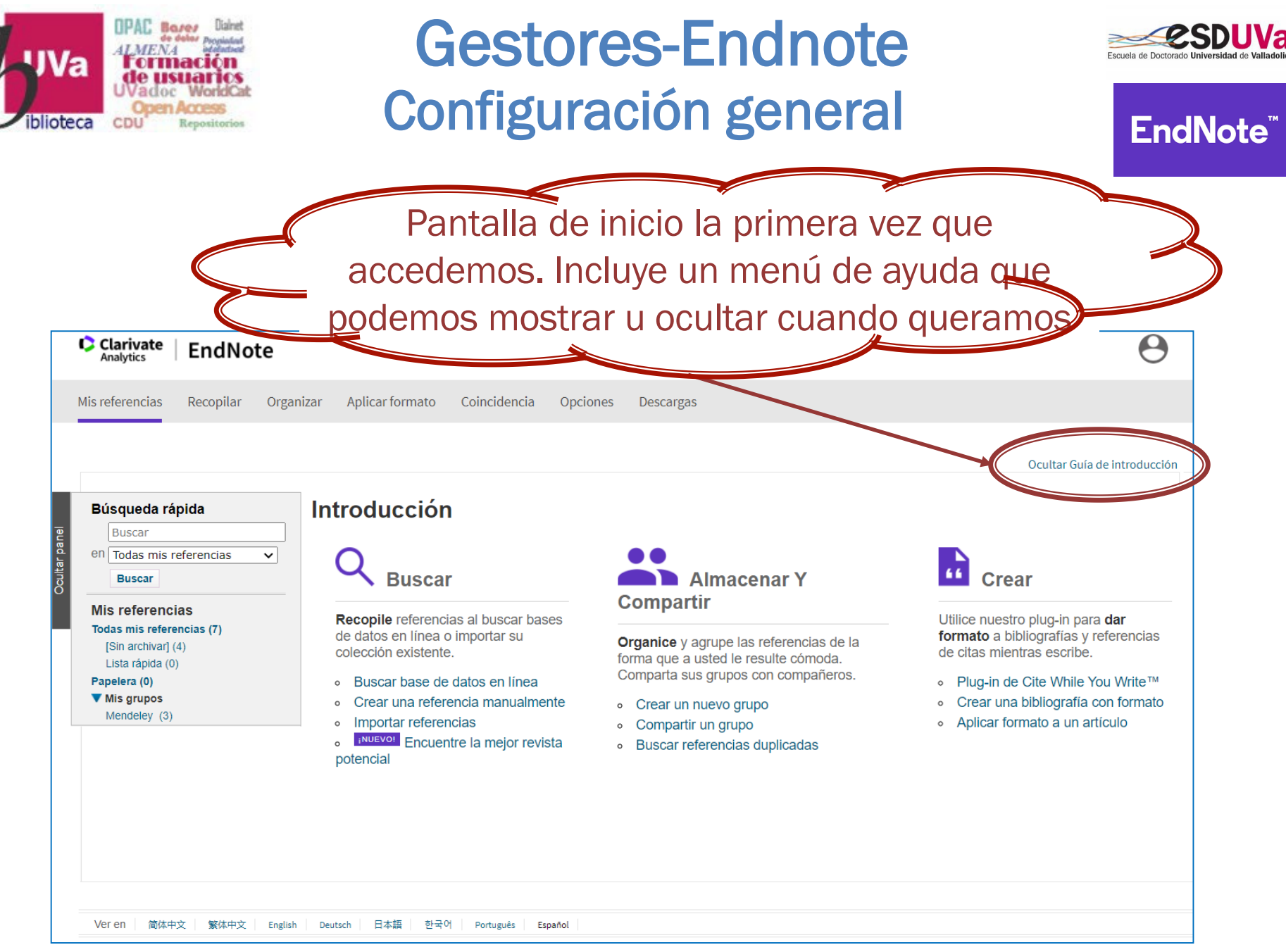

#### Curso 2023-2024

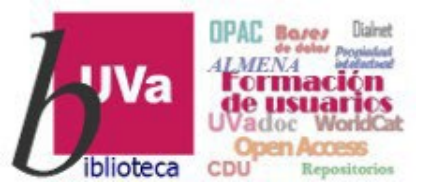

# Gestores-Endnote Configuración general

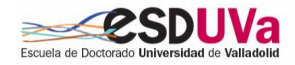

**EndNote**<sup>\*</sup>

En la pestaña de Descargas encontramos los plug-in para redactar citas y referencias en nuestros documentos, para capturar páginas web y para obtener pdfs de nuestros documentos

| Clarivate EndNote                                                                                                    |                                                                                                    | θ                                                                                                    |
|----------------------------------------------------------------------------------------------------|----------------------------------------------------------------------------------------------------|----------------------------------------------------------------------------------------------------|
| Mis referencias Recopilar Organizar Aplicar formato Coincidencia Opci                                                                                                    | Descargas                                                                                                    |                                                                                                    |
| <ul> <li>Cite While You Write™</li> <li>Descubra por qué EndNote es líder en el sector del formato bibliográfico.</li> <li>Descargue nuestra herramienta patentada* Cite While Your Write e is escribe artículos en Word.</li> <li>Consulte Instrucciones de instalación y Requisitos del sistema.</li> <li>Descargar Windows</li> <li>Descargar el MSI de Windows para una instalación de programas masiva</li> <li>Descargar MacIntosh</li> <li>*Tecnología patentada. Patente de Australia: 2014318392; Patentes de EE. UU.: 10002116, 9588955, 9218344, 9177013, 8676780, 8566304, 8201085, 8962241, 6233581; Patente de China: 201380034669.3; Patente de Japón: 5992404.</li> </ul> | Capturar: Capturar referencia<br>Ara instalar la herramienta Capturar, arrastre el botón<br><b>Capturar referencia</b> a su barra de marcadores (también<br>denominada "Barra de favoritos" o "Barra de herramientas de<br>marcadores"). En algunos navegadores, es posible que tenga<br>que hacer clic con el botón derecho y seleccionar "Agregar a<br>Favoritos" o "Añadir este enlace a marcadores".<br>Para usar la herramienta, acceda a la página que desee y haga<br>clic en el botón <b>Capturar referencia</b> de la barra de<br>marcadores. Se abrirá la ventana para capturar la referencia.<br>Siga las instrucciones que aparecen en ella. | <ul> <li>EndNote Click</li> <li>Ahorre tiempo obteniendo PDFs de texto completo en EndNote con el complemento gratuito de navegador.</li> <li>EndNote Click trabaja en miles de sitios web académicos para ayudarle a obtener acceso con un solo clic a PDFs de texto completo utilizando su suscripción a la biblioteca y alternativas de acceso abierto, ya sea dentro o fuera del campus.</li> <li>Una vez tenga el PDF, podrá exportar fácilmente a EndNote.</li> <li>Empiece en cuestión de minutos y descubra por qué más de 200.000 investigadores, bibliotecarios y profesionales académicos ya están utilizando EndNote Click.</li> <li>Consulte más información y compruébelo por sí mismo</li> </ul> |
| Veren 徐佐中文 繁体中文 Fnelish Deutsch 日本語 하군어 Português Fspañol                                                                                                    |                                                                                                    |                                                                                                    |

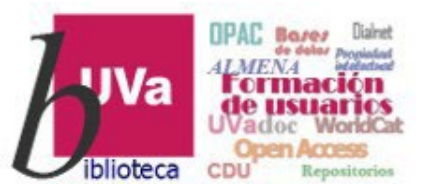

# Gestores-Endnote Mis referencias

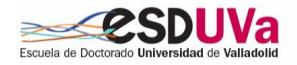

**EndNote**<sup>™</sup>

Mis Referencias: contiene las referencias que hemos guardado.

Podemos organizarlas en carpetas (= grupos), y gestionar estas desde la pestaña Organizar.

|             | Clarivate   EndNote                                                                                    |                                                  |                                                                                                    | θ                                                                                                    |
|-------------|----------------------------------------------------------------------------------------------------|--------------------------------------------------|----------------------------------------------------------------------------------------------------|----------------------------------------------------------------------------------------------------|
|             | Mis referencias Recopilar Organ                                                                        | izar Iplicar formato Coincidencia Opcione        | es Descargas                                                                                                    |                                                                                                    |
|             |                                                                                                    |                                                  |                                                                                                    | Mostrar Guía de introducción                                                                                 |
| ultar panel | Búsqueda rápida<br>Buscar<br>en Todas mis referencias v                                                | Todas mis referencias<br>Mostrar 25 por página V | I≪ Página 1 de 1 Ir ►►                                                                                                    | Want a modern interface,<br>group sharing and one-click<br>access to full text? Try<br>EndNote 20.<br>Cerrar |
| ဂိ          |                                                                                                    | □ Todo □ Página Agregar al grupo ✔               | Copiar a la lista rápida Eliminar Ordenar por: Primer autor A-Z                                                                                                    | ~                                                                                                    |
|             | Mis referencias<br>Todas mis referencias (7)<br>(Sin archivar) (4)<br>Lista råpida (0)<br>Papelera (0) | Autor Agregar al grupo Mendeley Nuevo grupo 2013 | Titulo<br>Mendeley Institutional Edition<br>Agregada a la biblioteca: 13 May 2020 Última actualización: 13 May 2020                                                                                                    |                                                                                                    |
|             | ▼ Mis grupos<br>Mendeley (3)                                                                           | Becerro de Bengoa Losa, Klark 2014<br>Ricardo    | Manejo del gestor bibliográfico Mendeley aplicado a la investigación en Ciencias Sociales y de la Salud<br>Agregada a la biblioteca: 13 May 2020 Última actualización: 13 May 2020                                                                                                    |                                                                                                    |
|             |                                                                                                    | Dougherty, Kelly A. 2012                         | No improvement in suboptimal vitamin A status with a randomized, double-blind, placebo-controlled tria supplementation in children with sickle cell disease<br>The American journal of clinical nutrition<br>Agregada a la biblioteca: 01 Oct 2012 Última actualización: 01 Oct 2012<br>Ver en Web of Science+ Registro fuente                                                                      | of vitamin A                                                                                                 |
|             |                                                                                                    | Pisté-Beltrán, Saknicté 2018                     | University Libraries and Open Digital Education: A Space for the Development of Instruments of Web Im<br>Competencies and Indicators for Evaluation<br>Bibliotecas universitarias y educación digital abierta: un espacio para el<br>Revista Interamericana de Bibliotecología<br>Agregada a la biblioteca: 18 Mar 2019 Ultima actualización: 18 Mar 2019<br>Ver en Web of Science+ Registro fuente | olementation, Information                                                                                    |
|             |                                                                                                    | Quiceno, Carlos Suárez 2018                      | Experiences on Digital Preservation for Libraries and Archives: Two Case Studies in Colombia<br>Experiencias sobre preservación digital para bibliotecas y archivos: dos casos de estudio en Colombia<br>Revista Interamericana de Bibliotecología<br>Agregada a la biblioteca: 18 Mar 2019<br>Ver en Web of Science+ Registro fuente                                                               |                                                                                                    |

Curso 2023-2024

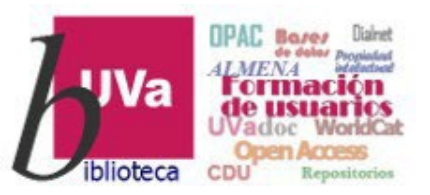

# Gestores-Endnote Organizar

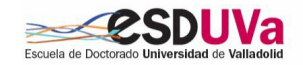

## EndNote<sup>™</sup>

| Clarivate<br>Analytics EndNote<br>Mis referencias Recopilar Organizar             | Aplicar formato Coincidencia Opciones Descargas                                               | Organ<br>accior                            |
|-----------------------------------------------------------------------------------|-----------------------------------------------------------------------------------------------|--------------------------------------------|
| Administrar m<br>Administrar mis grupos<br>Mis grupost<br>Mendeley<br>Nuevo grupo | mpartir<br>Administrar uso compartido<br>Cambiar el nombre<br>Eliminar                        | carpe<br>poste<br>refere<br>Poder<br>otros |
| Ver en 简体中文 繁体中文 English Deuts                                                    | www.myendnoteweb.com dice<br>Enter a New Group name and click 'OK'<br>Curso Esduva<br>Aceptar | Cancelar                                   |

**Organizar:** una de las primeras acciones convenientes es crear carpetas temáticas (=Grupos) para posteriormente organizar las referencias que vayamos incluyendo. Podemos compartir una carpeta con otros compañeros o colaboradores.

> La opción de depurar duplicados dentro de nuestras referencias se encuentra aquí, así como las opciones para gestionar los pdfs de los artículos

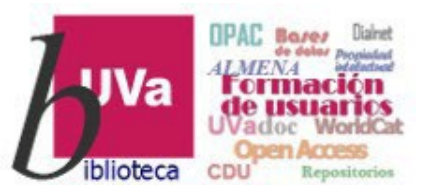

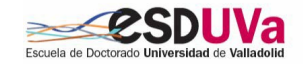

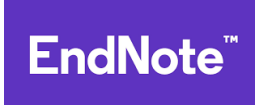

| Clarivate       EndNote         Mis referencias       Recopilar       Organizar       Aplicar formato       Coincidencia       Opciones       Descargas | 3 |
|----------------------------------------------------------------------------------------------------|---|
| Mis referencias Recopilar Organizar Aplicar formato Coincidencia Opciones Descargas                                                                     |   |
|                                                                                                    |   |
| Búsqueda en línea Nueva referencia Importar referencias                                                                                                 |   |
| Búsqueda en línea                                                                                                    |   |
| Paso 1                                                                                                    |   |
| Seleccione la conexión de catálogo de biblioteca o base de datos.                                                                                       |   |
| Seleccionar 🗸 Seleccionar favoritos                                                                                                    |   |
| Conectar                                                                                                    |   |
|                                                                                                    |   |
|                                                                                                    |   |
|                                                                                                    |   |
|                                                                                                    |   |
|                                                                                                    |   |
|                                                                                                    |   |
|                                                                                                    |   |
|                                                                                                    |   |
|                                                                                                    |   |
|                                                                                                    |   |
|                                                                                                    |   |
|                                                                                                    |   |

## Recopilar

Es la opción para incorporar información bibliográfica. A través del menú que se despliega debajo, tenemos tres opciones: hacer búsquedas on-line en catálogos o bases de datos, introducir referencias manualmente, o importar un archivo guardado en nuestro ordenador procedente de base de datos una académica.

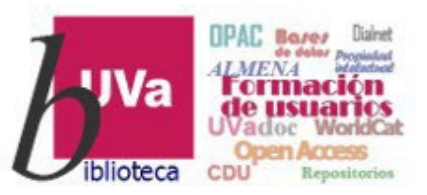

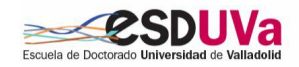

## **EndNote**<sup>™</sup>

| Clarivate<br>Analytics                         | EndNote                                            |                                           |                      |                                                                                                    | Θ                                                                           | iilmp                                        |
|------------------------------------------------|----------------------------------------------------|-------------------------------------------|----------------------|----------------------------------------------------------------------------------------------------|-----------------------------------------------------------------------------|----------------------------------------------|
| Mis referencias                                | Recopilar Org                                      | anizar Aplicar forr                       | nato Coincidencia    | Opciones Desca                                                                                       | argas                                                                       | hace<br>favo                                 |
|                                                | Búsqueda en línea                                  | lueva referencia                          | Importar referencias |                                                                                                    |                                                                             | desp                                         |
| Búsqueda<br>Paso 1<br>Selecciona<br>Selecciona | en línea<br>e la tenexión de cata<br>ar V Seleccio | álogo de biblioteca o b<br>onar favoritos | ase de datos.        |                                                                                                    |                                                                             | biblio<br>inves<br>que<br><i>Favc</i>        |
|                                                |                                                    |                                           |                      | Miembro<br>Todo:                                                                                     | de: Universida                                                              | d de Vallad                                  |
| Ver en 简体中;                                    | 文 繁体中文 Englis                                      | sh Deutsch 日本語                            | 한국어 Português        | U Ulm<br>U Utah<br>U Valen<br>U Vallac<br>U Vet M<br>U Vic<br>U Vic<br>U Vigo<br>U Virgin<br>U Waika | cia<br>Jolid<br>Ied Hannover<br>Na<br>ato<br>vick                           |                                              |
|                                                |                                                    |                                           |                      | Copia<br>Agregar<br>1. Selecc<br>2. Haga                                                             | r a favoritos<br>r a mi lista (25 r<br>cione uno o vari<br>clic en el botón | <b>máximo):</b><br>ios elemento<br>"Copiar a |

Recopilar : Búsqueda en línea portante!! Lo primero de todo es click "Seleccionar en ŗ ritos" para acceder a un blegable catálogos de de instituciones de oteca е stigación. Seleccionamos las nos interesen, y *copiamos a Mis* oritos

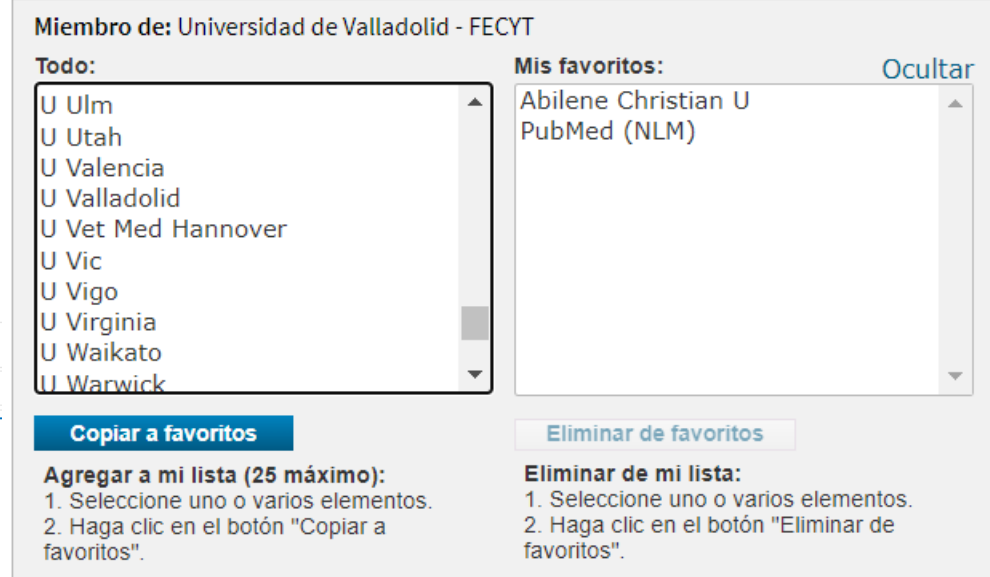

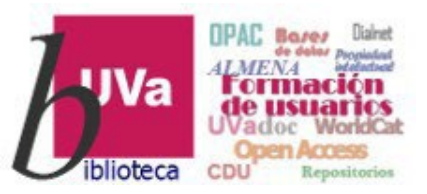

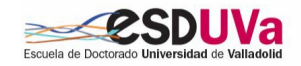

## EndNote<sup>™</sup>

| Mis referencias Recopilar Organizar Aplicar formato Coincidencia C<br>Búsqueda en línea Jueva referencia Importar referencias        | Descargas Cat<br>Descargas Cat                                     | ál<br>de         |
|----------------------------------------------------------------------------------------------------|--------------------------------------------------------------------|------------------|
| Búsqueda en línea<br>Paso 1<br>Seleccione la conexón de catálogo de biblioteca o base de datos.<br>Seleccionar Seleccionar favoritos | dir<br>bu<br>fue                                                   | ec<br>sca<br>ent |
| British Library<br>Library of Congress<br>London Business School<br>Museum of Modern Art<br>PubMed (NLM)<br>REBIUN<br>U Oufford      | Búsqueda en línea<br>Paso 2 de 3: Conexión                         | a U              |
| Ver en 简体中文 繁体中文 English Deutsch 日本語 한국어 Português Español                                                                           | <ul> <li>recuperar todos lo</li> <li>seleccionar un ran</li> </ul> | s reg<br>go d    |

copilar : Búsqueda en línea seleccionados vez los interesen, ogos que nos acceder ellos mos а tamente desde Endnote y ar documentos de múltiples es.

Paso 2 de 3: Conexión a Universidad de Valladolid : Catálogo

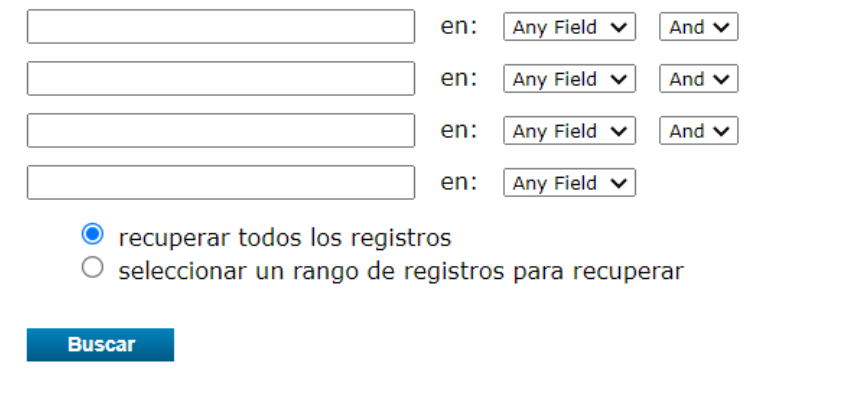

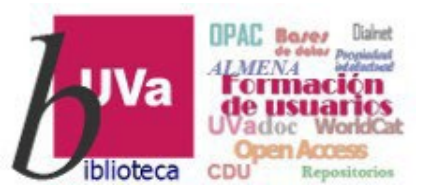

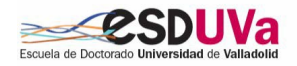

## **EndNote**<sup>™</sup>

θ

| Mis referencias                                     | Recopilar Or                                | rganizar Aplicar                                   | formato Coincidencia                                                                                                | Opciones Descar                                                                                                    | gas                                                                                                    | Recopilar : Búsqueda e                                                                                                    | en línea                                                                                                    |
|-----------------------------------------------------|---------------------------------------------|----------------------------------------------------|----------------------------------------------------------------------------------------------------|----------------------------------------------------------------------------------------------------|----------------------------------------------------------------------------------------------------|----------------------------------------------------------------------------------------------------|----------------------------------------------------------------------------------------------------|
|                                                     | Búsqueda en lín                             | ea) Nueva referencia                               | a Importar referencias                                                                                              |                                                                                                    |                                                                                                    | Hacemos una búsqueo                                                                                                    | da en el                                                                                                    |
| Búsqueda<br>Paso 2<br>responsal<br>empresa*<br>2021 | en Imea<br>de 3: Conexión<br>pilidad social | en: A<br>en: A<br>en: A<br>en: A<br>en: A<br>en: A | de Valladolid : Catá<br>ny Field V And V<br>ny Field V And V<br>ny Field V And V<br>ny Field V                      | logo                                                                                                    |                                                                                                    | catálogo, y selecciona<br>resultados que nos<br>para incluirlos e<br>Grupo/Carpeta que tena<br>o que creemos en el mo                                                                                                    | amos los<br>interesen<br>en un<br>gamos ya<br>mento                                                                                                    |
|                                                     | recuperar todos lo<br>seleccionar un rar    | os registros<br>ngo de registros p                 | Clarivate EndNote                                                                                                   |                                                                                                    |                                                                                                    |                                                                                                    | e                                                                                                    |
| Busca                                               | ır                                          |                                                    | Mis referencias Recopilar Organ<br>Búsqueda en línea                                                                | izar Aplicar formato Coincidencia<br>Nueva referencia Importar referencias                                                                                                    | Opciones Des                                                                                                    | scargas                                                                                                    |                                                                                                    |
|                                                     |                                             |                                                    | Búsqueda rápida<br>Buscar<br>en Todas mis referencias V<br>Buscar                                                   | Resultados de búsqueda en lín<br>Universidad de Valladolid 1<br>((responsabilidad social) en Any                                                                                                    | nea<br>- 25 de 40 resulta<br>Field) and ((empres                                                                                                    | ados<br>sa*) en Any Field) and ((2021) en Any Field)                                                                                                    |                                                                                                    |
|                                                     |                                             |                                                    | Mis referencias                                                                                                    | Mostrar 25 por página 🗸                                                                                                    |                                                                                                    | 🖌 🛋 Página 1 de 2 Ir 🕨 🍽                                                                                                    | (Todos los resultados recuperados)                                                                                                    |
|                                                     |                                             |                                                    | Todas mis referencias (7)                                                                                           | Todo Digino Arres                                                                                                    |                                                                                                    |                                                                                                    | (                                                                                                    |
|                                                     |                                             |                                                    | Todas mis referencias (7)<br>[Sin archivar] (4)<br>Lista rápida (3)                                                 | Todo Dágina Agrega     Autor Agrega                                                                                                    | r al grupo V<br>r al grupo Cop                                                                                                    | plados Titulo                                                                                                    | (                                                                                                    |
|                                                     |                                             |                                                    | Todas mis referencias (7)<br>[Sin archivar] (4)<br>Lista rápida (3)<br>Papelera (0)<br>T Mie srupos                 | Todo Página Agrega     Autor     Autor     Autor     Newo                                                                                                    | r al grupo V<br>r al grupo<br>eley<br>chivar] -<br>grupo -                                                                                          | plados Titulo<br>Corporate responsibility for wealth creation and human rights                                                                                                    |                                                                                                    |
|                                                     |                                             |                                                    | Todas mis referencias (7)<br>(Sin archivar) (4)<br>Lista rápida (3)<br>Papelera (0)<br>♥ Mis grupos<br>Mendeley (3) | Ciante Contraction Contraction | r al grupo V<br>r al grupo<br>eley<br>chivar]<br>grupo<br>-<br>-                                                                                    | biados Título<br>Corporate responsibility for wealth creation and human rights<br>Documentos sobre el impacto de las nuevas tecnologías en la gestión de las person<br>laborales en la empresa neotecnológica (y post-pandémica) : uso de plataformas di<br>internas<br>Colección Proyecto Thecnos II                                                                                                    | as γ en las relaciones laborales : riesgos<br>igitales para prestaciones de servicios                                                                                                    |
|                                                     |                                             |                                                    | Todas mis referencias (7)<br>[Sin archivar] (4)<br>Lista rápida (3)<br>Papelera (0)<br>▼ Mis grupos<br>Mendeley (3) | Todo Página Agrega     Autor     Autor     Autor     Per Guapter Shirador del     Pérez Carbó, Pedro Pablo                                                                                                    | r al grupo V<br>r al grupo<br>eley<br>chivar]<br>grupo<br>-<br>-<br>-                                                                               | <ul> <li>biados Título</li> <li>Corporate responsibility for wealth creation and human rights</li> <li>Documentos sobre el impacto de las nuevas tecnologías en la gestión de las person<br/>laborales en la empresa neotecnológica (y post-pandémica) : uso de plataformas di<br/>internas</li> <li>Colección Proyecto Thecnos II</li> <li>El derecho de separación del socio por falta de reparto de dividendos en las socieda</li> </ul>                                                                                                    | nas y en las relaciones laborales : riesgos<br>igitales para prestaciones de servicios<br>ades de capital cerradas                                                                                                    |
|                                                     |                                             |                                                    | Todas mis referencias (7)<br>[Sin archivar] (4)<br>Lista rápida (3)<br>Papelera (0)<br>▼ Misgrupos<br>Mendeley (3)  | Todo Página Agrega     Autor     Autor     Autor     Perez Carbó, Pedro Pablo     Páscual Vives, Francisco     José                                                                                                    | r al grupo V<br>r al grupo<br>oley<br>grupo<br>-<br>-<br>-<br>-                                                                                     | <ul> <li>biados Título</li> <li>Corporate responsibility for wealth creation and human rights</li> <li>Documentos sobre el impacto de las nuevas tecnologías en la gestión de las person<br/>laborales en la empresa neotecnológica (y post-pandémica) : uso de plataformas di<br/>internas</li> <li>Colección Proyecto Thecnos II</li> <li>El derecho de separación del socio por falta de reparto de dividendos en las socieda</li> <li>El I Plan de Acción Nacional sobre empresas y derechos humanos de España: evalu</li> </ul>                                                                                                    | nas y en las relaciones laborales : riesgos<br>Igitales para prestaciones de servicios<br>ades de capital cerradas<br>aación, seguimiento y propuestas de revisión                                                                                                    |
|                                                     |                                             |                                                    | Todas mis referencias (7)<br>[Sin archvar] (4)<br>Lista rápida (3)<br>Papelera (0)<br>▼ Misgrupos<br>Mendeley (3)   | Todo Página Agrega     Autor     Autor     Autor     Autor     Perez Carbó, Pedro Pablo     Pascual Vives, Francisco     José     Iglesias Márquez, Daniel                                                                                                    | r al grupo V<br>ral grupo<br>eley<br>chivar]<br>grupo -<br>-<br>-<br>-                                                                              | <ul> <li>biados Título</li> <li>Corporate responsibility for wealth creation and human rights</li> <li>Documentos sobre el impacto de las nuevas tecnologías en la gestión de las person laborales en la empresa neotecnológica (y post-pandémica) : uso de plataformas di internas</li> <li>Colección Proyecto Thecnos II</li> <li>El derecho de separación del socio por falta de reparto de dividendos en las socieda</li> <li>El 1 Plan de Acción Nacional sobre empresas y derechos humanos de España: evalu</li> <li>Empresas, derechos humanos y la covid-19 : la conducta empresarial responsable de</li> </ul>                                                                                                    | nas y en las relaciones laborales : riesgos<br>Igitales para prestaciones de servicios<br>ades de capital cerradas<br>Iación, seguimiento y propuestas de revisión<br>en la nueva normalidad                                                                                                    |
|                                                     |                                             |                                                    | Todas mis referencias (7)<br>[Sin archvar] (4)<br>Lista rápida (3)<br>Papelera (0)<br>▼ Mis grupos<br>Mendeley (3)  | Todo Pagina Agrega     Autor     Autor     Autor     Autor     Perez Carbó, Pedro Pablo     Pascual Vives, Francisco     José     Iglesias Márquez, Daniel     Churuca Muguruza,     Cristina                                                                                                    | ral grupo  ral grupo eley chivar] grupo                                                                                                    | <ul> <li>biados Título</li> <li>Corporate responsibility for wealth creation and human rights</li> <li>Documentos sobre el impacto de las nuevas tecnologías en la gestión de las person laborales en la empresa neotecnológica (y post-pandémica) : uso de plataformas di internas</li> <li>Colección Proyecto Thecnos II</li> <li>El derecho de separación del socio por falta de reparto de dividendos en las socieda</li> <li>El I Plan de Acción Nacional sobre empresas y derechos humanos de España: evalu</li> <li>Empresas, derechos humanos y la covid-19 : la conducta empresarial responsable de</li> <li>Empresas, derechos humanos y la covid-19 : una oportunidad para promover la go</li> </ul>                                                                                                    | nas y en las relaciones laborales : riesgos<br>igitales para prestaciones de servicios<br>ades de capital cerradas<br>aación, seguimiento y propuestas de revisión<br>en la nueva normalidad<br>bernanza global                                                                                                    |
|                                                     |                                             |                                                    | Todas mis referencias (7)<br>[Sin archvar] (4)<br>Lista rápida (3)<br>Papelera (0)<br>▼ Mis grupos<br>Mendeley (3)  | Todo Pagina Agrega     Autor     Autor     Autor     Autor     Perez Carbó, Pedro Pablo     Pascual Vives, Francisco     José     Iglesias Márquez, Daniel     Churuca Muguruza,     Cristina     Bright, Claire                                                                                                    | ral grupo  ral grupo eley chivar] grupo                                                                                                    | <ul> <li>biados Título</li> <li>Corporate responsibility for wealth creation and human rights</li> <li>Documentos sobre el impacto de las nuevas tecnologías en la gestión de las person laborales en la empresa neotecnológica (y post-pandémica) : uso de plataformas di internas</li> <li>Colección Proyecto Thecnos II</li> <li>El derecho de separación del socio por falta de reparto de dividendos en las socieda</li> <li>El I Plan de Acción Nacional sobre empresas y derechos humanos de España: evalu</li> <li>Empresas, derechos humanos y la covid-19 : la conducta empresarial responsable de Empresas, derechos humanos y la covid-19 : una oportunidad para promover la go</li> <li>Empresas, derechos humanos y la covid-19 : el deber del Estado de proteger la sal</li> </ul>                                                                                                    | nas y en las relaciones laborales : riesgos<br>Igitales para prestaciones de servicios<br>ades de capital cerradas<br>Iación, seguimiento y propuestas de revisión<br>en la nueva normalidad<br>Ibernanza global<br>Iud laboral y el empleo                                                                                                    |
|                                                     |                                             |                                                    | Todas mis referencias (7)<br>[Sin archvar] (4)<br>Lista rápida (3)<br>Papelera (6)<br>▼ Mis grupos<br>Mendeley (3)  | Todo Pagina Agrega     Autor     Autor     Autor     Autor     Perez Carbó, Pedro Pablo     Pascual Vives, Francisco     José     Iglesias Márquez, Daniel     Churuca Muguruza,     Cristina     Bright, Claire     Marullo, Maria Chiara                                                                                                    | ral grupo  ral grupo eley chivar] grupo                                                                                                    | <ul> <li>biados Título</li> <li>Corporate responsibility for wealth creation and human rights</li> <li>Documentos sobre el impacto de las nuevas tecnologías en la gestión de las person laborales en la empresa neotecnológica (y post-pandémica) : uso de plataformas di internas</li> <li>Colección Proyecto Thecnos II</li> <li>El derecho de separación del socio por falta de reparto de dividendos en las socieda</li> <li>El I Plan de Acción Nacional sobre empresas y derechos humanos de España: evalu</li> <li>Empresas, derechos humanos y la covid-19 : la conducta empresarial responsable de Empresas, derechos humanos y la covid-19 : una oportunidad para promover la go</li> <li>Empresas, derechos humanos y la covid-19 : el deber del Estado de proteger la sall</li> <li>Empresas y derechos humanos bajo la pandemia : enfoque desde el Derecho interne escogidos</li> </ul>                                                                                                    | aas y en las relaciones laborales : riesgos<br>igitales para prestaciones de servicios<br>ades de capital cerradas<br>aación, seguimiento y propuestas de revisión<br>en la nueva normalidad<br>bernanza global<br>lud laboral y el empleo<br>nacional privado, general y sectores                                                                                             |
|                                                     |                                             |                                                    | Todas mis referencias (7)<br>[Sin archivar] (4)<br>Lista rápida (3)<br>Papelera (0)<br>▼ Mendeley (3)               | Todo Página Agrega     Autor     Autor     Autor     Pérez Carbó, Pedro Pablo     Páscual Vives, Francisco     José     Iglesias Márquez, Daniel     Churruca Muguruza,     Cristina     Bright, Claire     Marullo, Maria Chiara     Sánchez-Sáez, Juan     Antonio                                                                                                    | ral grupo  ral grupo eley chivar] grupo                                                                                                    | <ul> <li>Siados Título</li> <li>Corporate responsibility for wealth creation and human rights</li> <li>Documentos sobre el impacto de las nuevas tecnologías en la gestión de las person laborales en la empresa neotecnológica (y post-pandémica) : uso de plataformas di internas</li> <li>Colección Proyecto Thecnos II</li> <li>El derecho de separación del socio por falta de reparto de dividendos en las socieda</li> <li>El 1 Plan de Acción Nacional sobre empresas y derechos humanos de España: evalu</li> <li>Empresas, derechos humanos y la covid-19 : la conducta empresarial responsable d</li> <li>Empresas, derechos humanos y la covid-19 : el deber del Estado de proteger la sal</li> <li>Empresas y derechos humanos bajo la pandemia : enfoque desde el Derecho intern escogidos</li> <li>Eventos deportivos socialmente responsables ; una via sostenible de gestión deportiva</li> <li>Tirant Humanidades</li> </ul>                                                                                                    | as y en las relaciones laborales : riesgos<br>Igitales para prestaciones de servicios<br>ades de capital cerradas<br>Iación, seguimiento y propuestas de revisión<br>en la nueva normalidad<br>Ibernanza global<br>Iud laboral y el empleo<br>nacional privado, general y sectores                                                                                             |
|                                                     |                                             |                                                    | Todas mis referencias (7)<br>(Sin archvar) (4)<br>Lista rápida (3)<br>Papetera (0)<br>▼ Mis grupos<br>Mendeley (3)  | Todo Página Agrega     Autor     Autor     Autor     Mandiana     Autor     Párez Carbó, Pedro Pablo     Páscual Vives, Francisco     José     Iglesias Márquez, Daniel     Churruca Muguruza,     Cristina     Bright, Claire     Marullo, Maria Chiara     Sánchez-Sáez, Juan     Antonio     Rivero Torre, Pedro     Rivero Torre, Pedro                                                                                                    | ral grupo v<br>ral grupo<br>eley<br>chivar]<br>grupo<br>-<br>-<br>-<br>-<br>-<br>-<br>-<br>-<br>-<br>-<br>-<br>-<br>-<br>-<br>-<br>-<br>-<br>-<br>- | Siados Titulo Corporate responsibility for wealth creation and human rights Documentos sobre el impacto de las nuevas tecnologías en la gestión de las person laborales en la empresa neotecnológica (y post-pandémica) : uso de plataformas di internas Colección Proyecto Thecnos II El derecho de separación del socio por falta de reparto de dividendos en las socieda El 1 Plan de Acción Nacional sobre empresas y derechos humanos de España: evalu Empresas, derechos humanos y la covid-19 : la conducta empresarial responsable el Empresas, derechos humanos y la covid-19 : el deber del Estado de proteger la sal Empresas, derechos humanos y la covid-19 : el deber del Estado de proteger la sal Empresas y derechos humanos bajo la pandemia : enfoque desde el Derecho intern escogidos Eventos deportivos socialmente responsables : una vía sostenible de gestión deportiva Tirant Humanidades Fundamentos de la responsabilidad social corporativa justificantes del estado de inf Tirant empresas Fundamentos de la responsabilidad social corporativa justificantes del estado de inf | as y en las relaciones laborales : riesgos<br>Igitales para prestaciones de servicios<br>ades de capital cerradas<br>uación, seguimiento y propuestas de revisión<br>en la nueva normalidad<br>bernanza global<br>lud laboral y el empleo<br>nacional privado, general y sectores<br>formación no financiera en tipo de Covid-19<br>formación no financiera en tiempo COVID-19 |

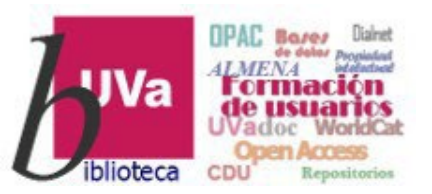

. . .

# **Gestores-Endnote Recopilar-Nueva referencia**

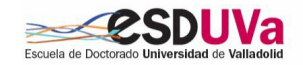

# **EndNote**<sup>™</sup>

añadir

campos

manualmente,

untando el pdf

|                                              |                               |                                                                                   | Θ                             |
|----------------------------------------------|-------------------------------|-----------------------------------------------------------------------------------|-------------------------------|
| Mis referencias Recopilar D                  | organizar Aplicar formato     | Coincidencia Opciones Descargas                                                   |                               |
| Búsqueda en lín                              | e: Nueva referencia) Importar | referencias                                                                       |                               |
|                                              |                               |                                                                                   | Pesonilar Nuova Poferonaia    |
| Búsqueda rápida                              | Nueva referencia              |                                                                                   | Recupilar - Nueva Referencia  |
| Buscar<br>en Todas mis referencias           | Campos<br>bibliográficos:     | Cancelar                                                                          | Endnote permite añadi         |
| Buscar                                       | Tipo de referencia:           | Generic                                                                           | roforonaioa monualmente       |
| Mis referencias<br>Todas mis referencias (7) | Author:                       | Generic Aggregated Database Ancient Text i, Nombre. Ingrese cada nombre en una nu |                               |
| [Sin archivar] (4)                           | Title:                        | Artwork Audiovisual Material                                                      | completando los campos        |
| Papelera (0)                                 | Year:                         | Big                                                                               |                               |
| ▼ Mis grupos                                 | Secondary Author:             | Book Section                                                                      | necesarios y adjuntando el po |
| Mendeley (3)                                 | Secondary Title:              | Case                                                                              | del artígula di la tenemos    |
|                                              | Place Published:              | Chart or Table<br>Classical Work                                                  | dei articulo, si lo tenemos   |
|                                              | Publisher:                    | Computer Program<br>Conference Paper                                              |                               |
|                                              | Volume:                       | Dataset                                                                           |                               |
|                                              | Number of Volumes:            | Discussion Forum                                                                  |                               |
|                                              | Number:                       |                                                                                   |                               |
|                                              | Pages:                        |                                                                                   |                               |
|                                              | Section:                      |                                                                                   |                               |
|                                              | Tertiary Author:              |                                                                                   |                               |
|                                              | Tertiary Title:               |                                                                                   |                               |
|                                              | Edition:                      |                                                                                   |                               |
|                                              | Nota: los campos ant          | eriores son necesarios para la mayoría de estilos bibliográficos.                 |                               |
|                                              | Archivos adjuntos             | a                                                                                 |                               |
|                                              | Campos opcionales             | :                                                                                 |                               |
|                                              | Abstract:                     |                                                                                   |                               |
|                                              | DOI:                          |                                                                                   |                               |
|                                              | Date:                         |                                                                                   |                               |
|                                              | Type of Work                  |                                                                                   |                               |

#### Curso 2023-2024

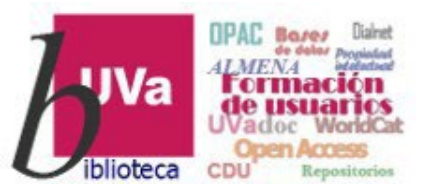

# Gestores-Endnote Recopilar-Nueva referencia

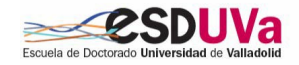

**EndNote**<sup>™</sup>

#### **Recopilar-Importar**

Referencias: podemos importar referencias desde un archivo, bien sea de nuestro ordenador o de una base de datos (Favoritos).

Cuando una base de datos no ofrece exportación directa de referencias a Endnote, permite generar un fichero de texto (en formato RIS o BibTeX normalmente) que guardamos para importar a Endnote posteriormente.

| Clarivate Analytics | EndNote                                                                                                    | 0 |
|---------------------|----------------------------------------------------------------------------------------------------|---|
| Mis referencias     | Recopilar Organizar Aplicar formato Coincidencia Opciones Descargas                                                                                            |   |
|                     | Búsqueda en línea Nueva referencias Importar referencias                                                                                                    |   |
| Importar ref        | ferencias         ¿Desea importar desde EndNote?         Archivo:       Seleccionar archivo Ningún archi seleccionado         e importación:       Seleccionar |   |

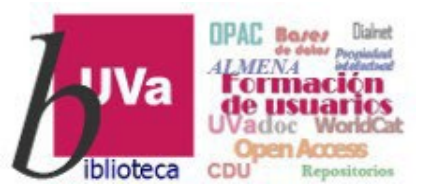

# Gestores-Endnote Aplicar formato

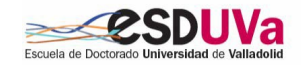

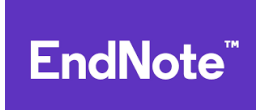

### Aplicar formato

En esta pestaña todas las vemos opciones que nos ofrece Endnote para enviar o exportar una bibliografía con las referencias guardadas. Desde aquí podemos seleccionar nuestros estilos de cita favoritos.

| Clarivate EndNot          | te e                                                                                           | ) |
|---------------------------|------------------------------------------------------------------------------------------------|---|
| Mis referencias Recopilar | Organiza Aplicar formato Coincidencia Opciones Descargas                                       |   |
|                           | Bibliografia Plug-in de Cite While You Write™ Aplicar formato al artículo Exportar referencias |   |
| Bibliografía              |                                                                                                |   |
| Referencias:              | - Curso Esduva                                                                                 |   |
| Formato de archivo:       | Seleccionar                                                                                    |   |
|                           | Seleccionar<br>HTML<br>TXT (plain text file)                                                   |   |
|                           | RTF (rich text file)                                                                           |   |
|                           | Guardar Enviar por correo electrónico Vista previa e imprimir                                  |   |
|                           |                                                                                                |   |
|                           |                                                                                                |   |
|                           |                                                                                                |   |
|                           |                                                                                                |   |
|                           | También puede descargarse desde aquí el                                                        |   |
|                           | plug-in para insertar citas y referencias en                                                   |   |
| Ver en 简体中文 繁体中文          | nuestros documentos                                                                            |   |

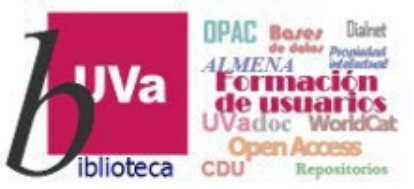

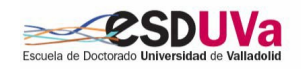

# Aplicar formato-Cite while you write EndNote"

Aplicar formato - Cite While You Write: es el plugin de Endnote para insertar citas y referencias, y aplicar el formato deseado a las bibliografías, de forma automática mientras redactamos documentos y artículos en word.

El plugin de Endnote también permite guardar referencias en línea.

Se descarga desde aquí y, al ejecutarlo, la aplicación se integra en la barra de herramientas 'Referencias' de Word. Al pinchar en la opción "Endnote web" nos conectamos al programa mediante nuestro usuario y contraseña

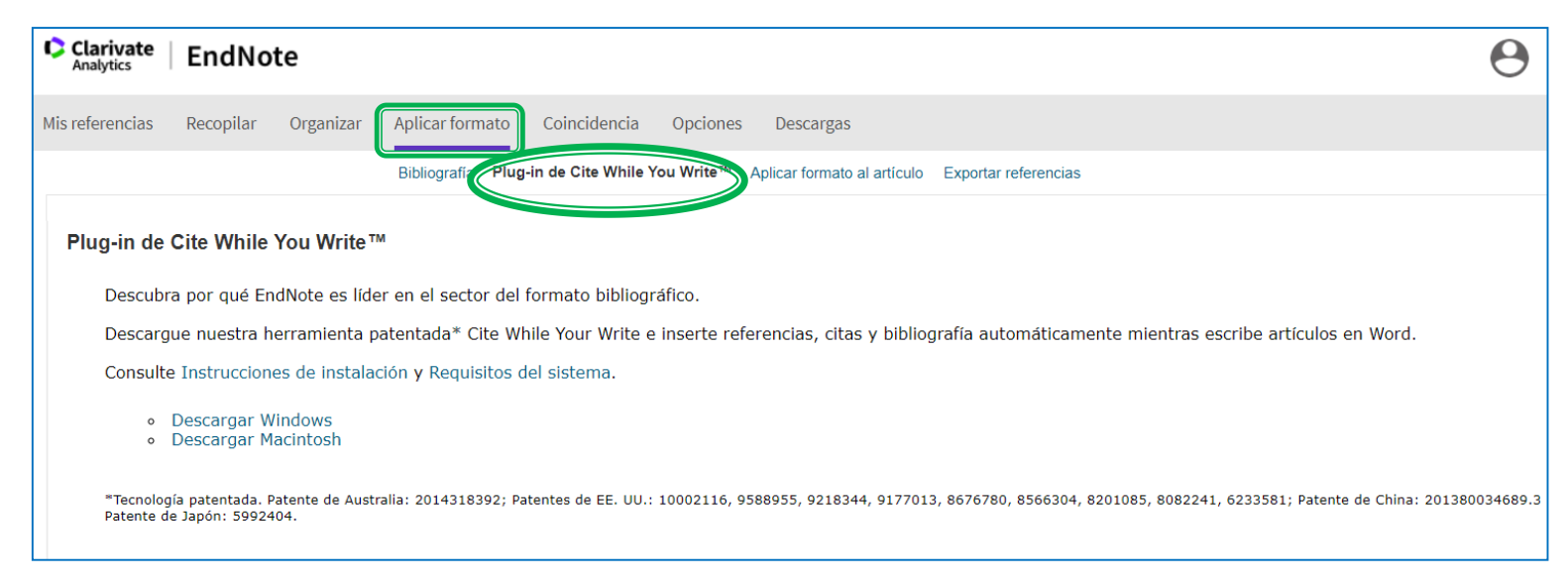

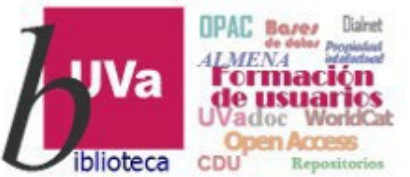

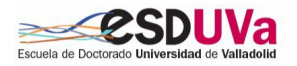

#### Aplicar formato-Cite while you write **EndNote**<sup>™</sup>

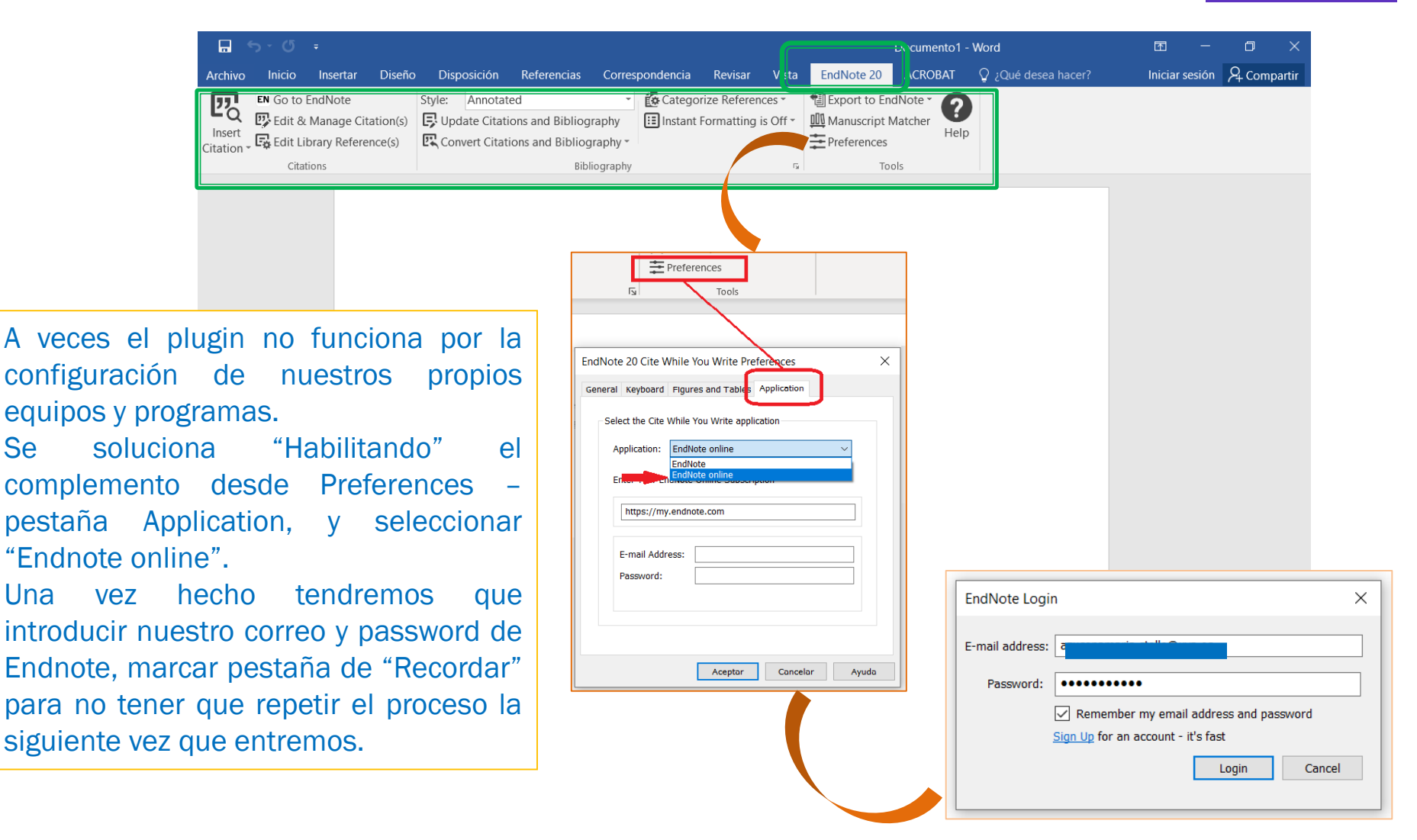

Se

Una

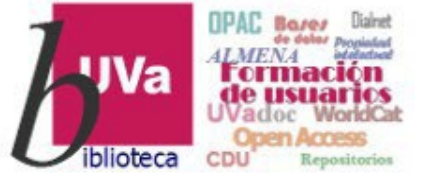

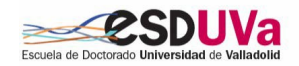

## Aplicar formato-Cite while you write EndNote"

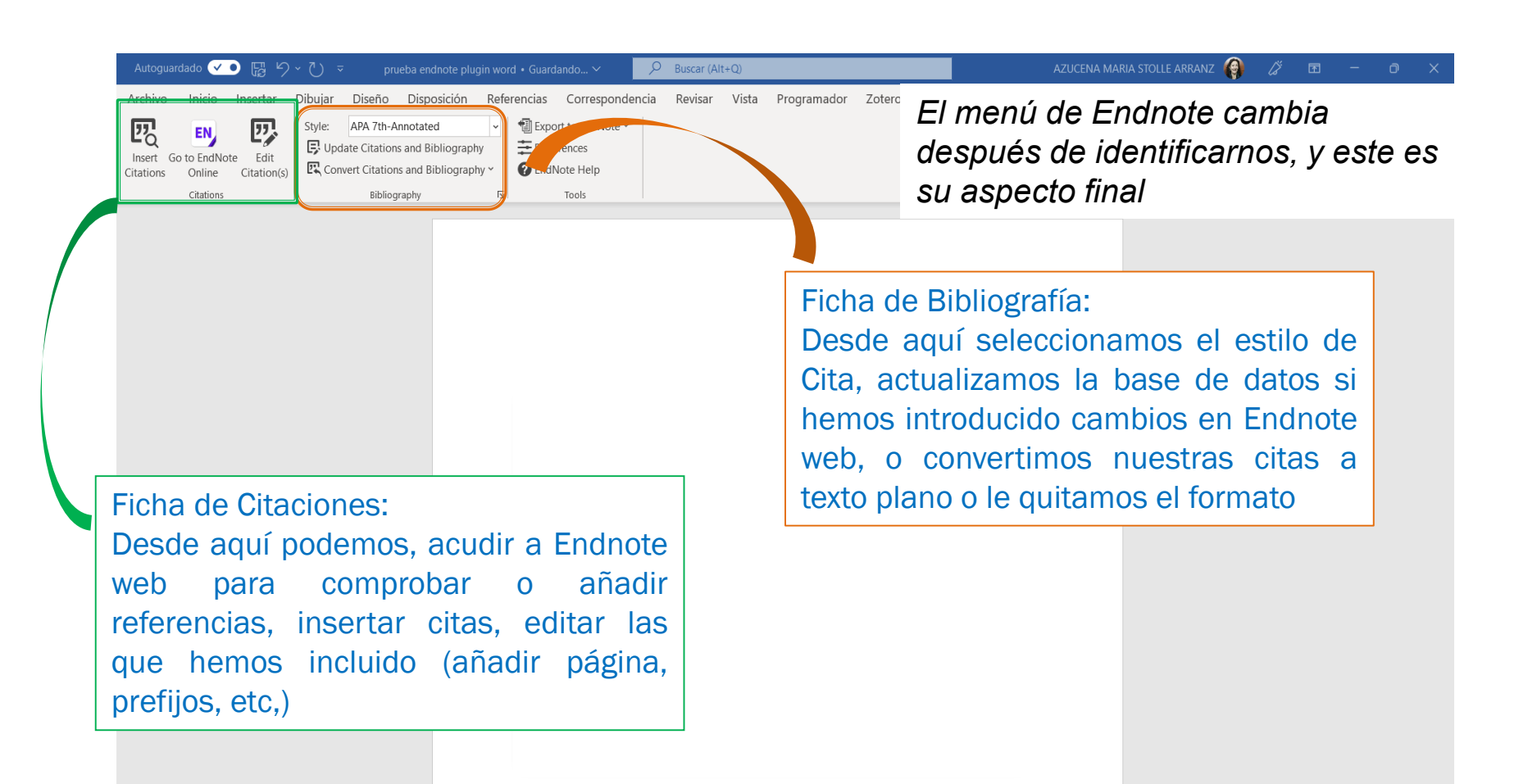

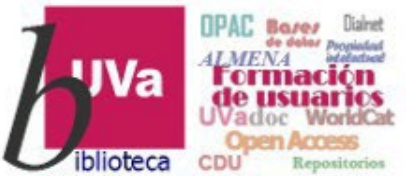

 $\overline{\phantom{a}}$ 

to EndNote Edit

Reference Type Book

Library: EndNote

Year 2014

四 EN

Citation(s)

Inicio Insertar

Online

ecerro

Archiv

20

Insert

itation

# **Gestores-Endnote**

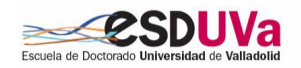

Aplicar formato-Cite while you write **EndNote**<sup>™</sup>

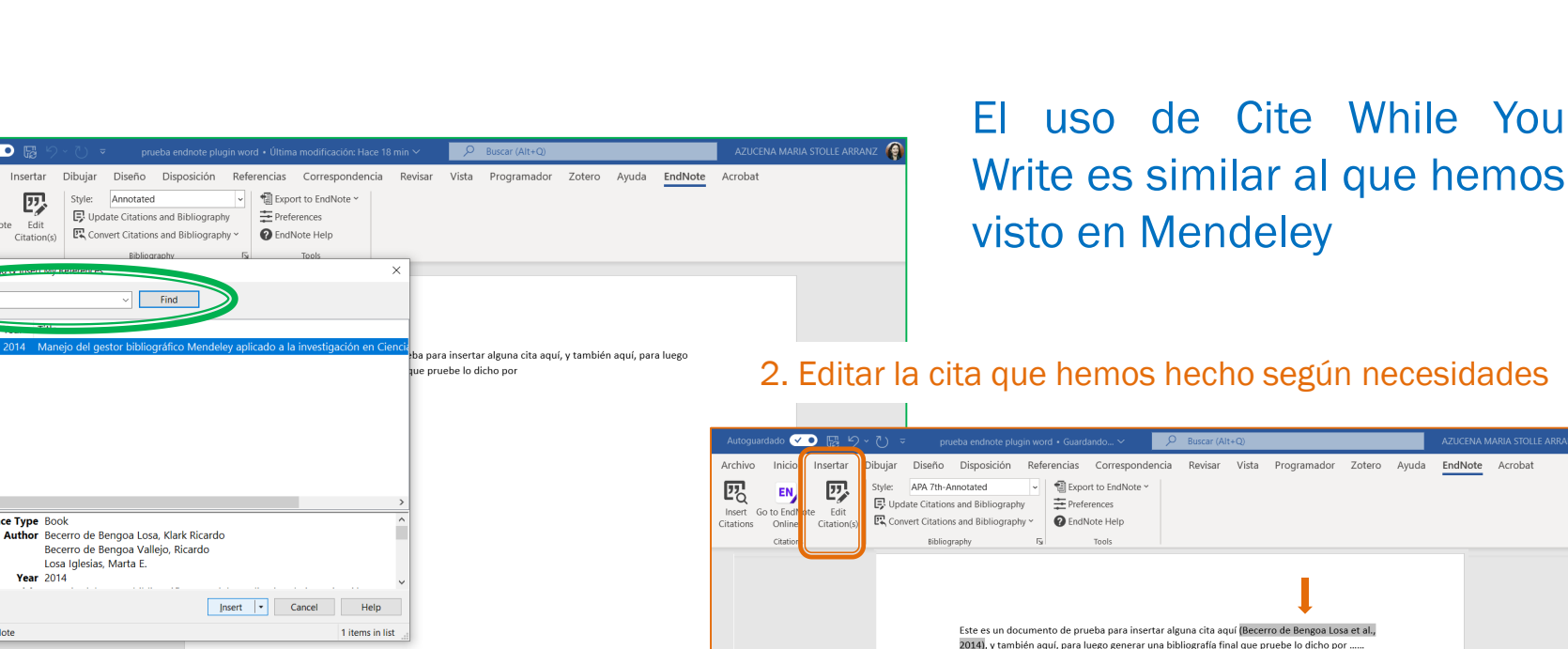

1. Insertar cita: buscar, seleccionarla e insertarla

Edit Citation Reference Exclude author Exclude year Prefix Suffix Pages <u>I</u>ools • OK Cancel Help otals: 1 Citation Group, 1 Citation, 1 Reference

Count Library

Traveling Library

Edit Reference | •

EndNote Edit & Manage Citations

(Becerro de Bengoa Losa et al., 2014) Becerro de Bengoa Losa, 2... 1

Citation

Curso 2023-2024

Página 1 de 1 🛛 25 palabras 🔲 Predicciones de texto: activado 🛛 😨 🏌 Accesibilidad: todo correcto

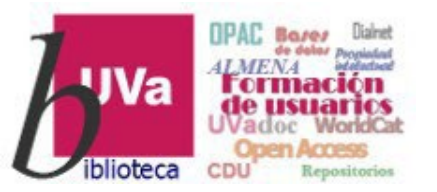

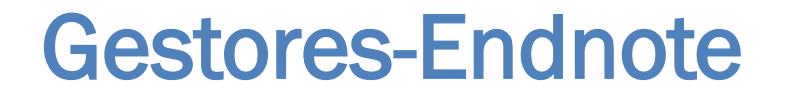

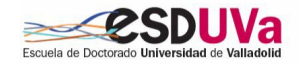

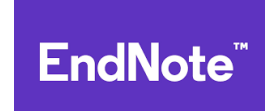

## Fuentes de información

Biblioteca de la Universidad de Valladolid. (2024, marzo 20). La Biblioteca con la Investigación: EndNote Online. *Biblioguías BCI*. <u>https://biblioguias.uva.es/BCI/EndNote\_Online</u>

Biblioteca de la Universidad Complutense. (2023, noviembre 7). EndNote web: guía básica. *Biblioguías UCM*. <u>https://biblioguias.ucm.es/endnote-web/inicio</u>

EndNote online: Using the Cite While You Write (CWYW) plug-in on a macOS. (2023, octubre 6). <u>https://support.clarivate.com/Endnote/s/article/EndNote-online-Using-the-Cite-While-You-Write-CWYW-plug-in-on-a-Mac?language=en\_US</u>

EndNote online: CWYW error Class Not Registered or Invalid Class String. (2022, junio 28). <u>https://support.clarivate.com/Endnote/s/article/EndNote-online-CWYW-error?language=en\_US</u>

Clarivate. Support Endnote. <u>https://support.clarivate.com/Endnote/s/?language=en\_US</u> [Consultado: 16 mayo 2024].